## π-computer(FX10) 利用準備

#### 2018年3月14日 理化学研究所 計算科学研究機構 八木学

KOBE HPC Spring School 2018

2018/3/14

1

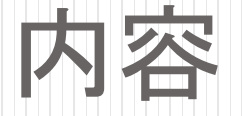

- 本スクールの実習で利用するスーパーコンピュータ 神戸大学 π-computer (FX10)について
  - ・システム概要
  - ログイン準備

## 神戸大学 π-computer:システム概要

- 富士通PRIMEHPC FX10:シングルラックモデル
  - SPARC64™ IXfx プロセッサ x 96ノード
  - 総理論演算性能: 20.2TFLOPS
  - 総主記憶容量:3TByte
- 1/ード諸元表(京との比較)

|             | FX10 (SPARC64 <sup>™</sup> IXfx ) | 京 (SPARC64™ VIIIfx) |  |
|-------------|-----------------------------------|---------------------|--|
| コア数         | 16                                | 8                   |  |
| L1キャッシュ(コア) | 32KB(D)/32KB(I)                   | $\leftarrow$        |  |
| 共有L2キャッシュ   | 12MB                              | 6MB                 |  |
| 動作周波数       | 1.65GHz                           | 2.0GHz              |  |
| 理論演算性能      | 211.2GFlops                       | 128GFlops           |  |
| メモリ容量       | 32GB                              | 16GB                |  |

## π-computer の利用について

- ログインIDは、2018年3月23日まで有効
- それ以降はログインできなくなります。データのバック アップ等が必要な方はご注意ください。

| リソースグループ | 利用可能ノード数 | 最大経過時間 | スケジュール |
|----------|----------|--------|--------|
| small    | 1~12     | 10分    | 常時     |
| medium   | 1~48     | 24時間   | *常時    |

\*2017年11月1日よりlargeキューは廃止、土日も含めてmediumキューでの運用に変更となりました

## ログイン準備

- 公開鍵認証によりログイン
  - ログインサーバ: pi.ircpi.kobe-u.ac.jp

#### 手順の概要

- 1. 自身の鍵ペア(公開鍵・秘密鍵)の作成
- 2. 仮の鍵ペアでログイン
- 3. 自身の公開鍵を登録
- 4. 自身の鍵ペアでログイン出来ることを確認
- 5. 仮の公開鍵を削除

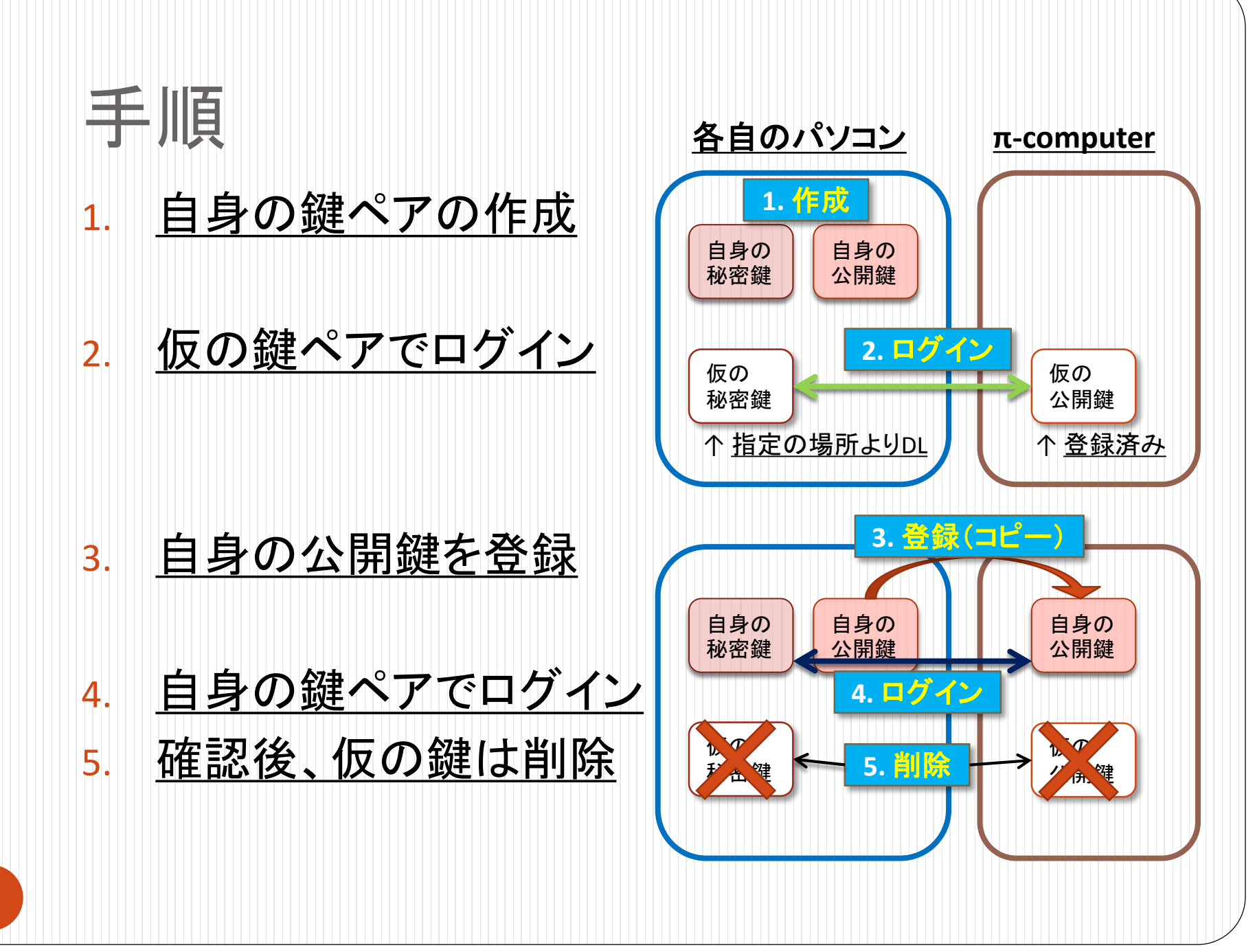

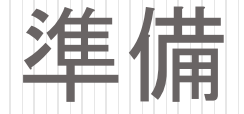

#### PuTTYの使用を推奨

http://www.chiark.greenend.org.uk/~sgtatham/putty/

• 使い方は後半の補足を参照

Xming(https://sourceforge.net/projects/xming/)もインストール

 慣れている場合はMobaXtermやCygwin等を 使用しても構いません

Cygwinを使用する場合は、上記のXmingをインストールする

#### <u>インストールされていない場合、PuTTYをダウンロードしてください</u>

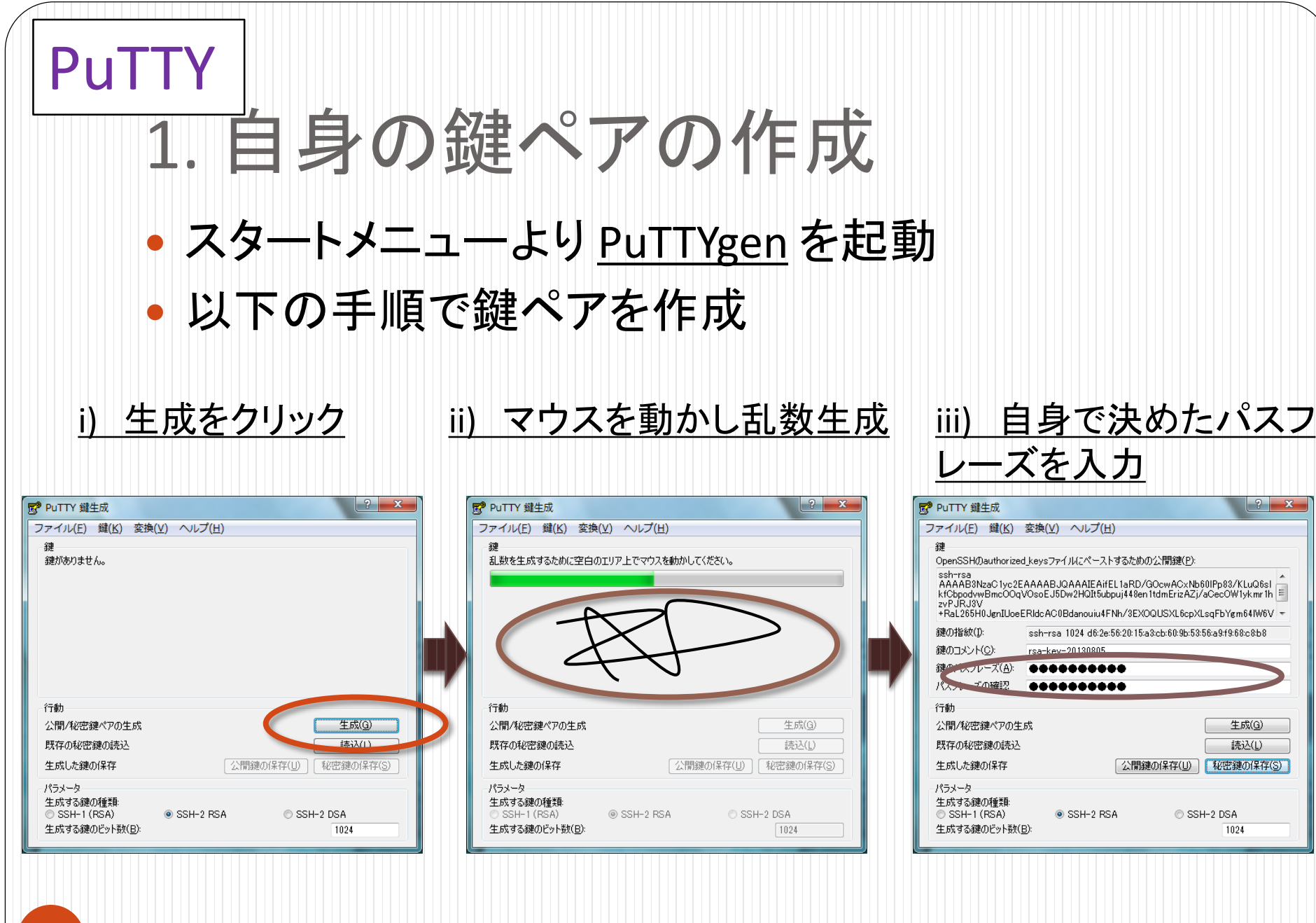

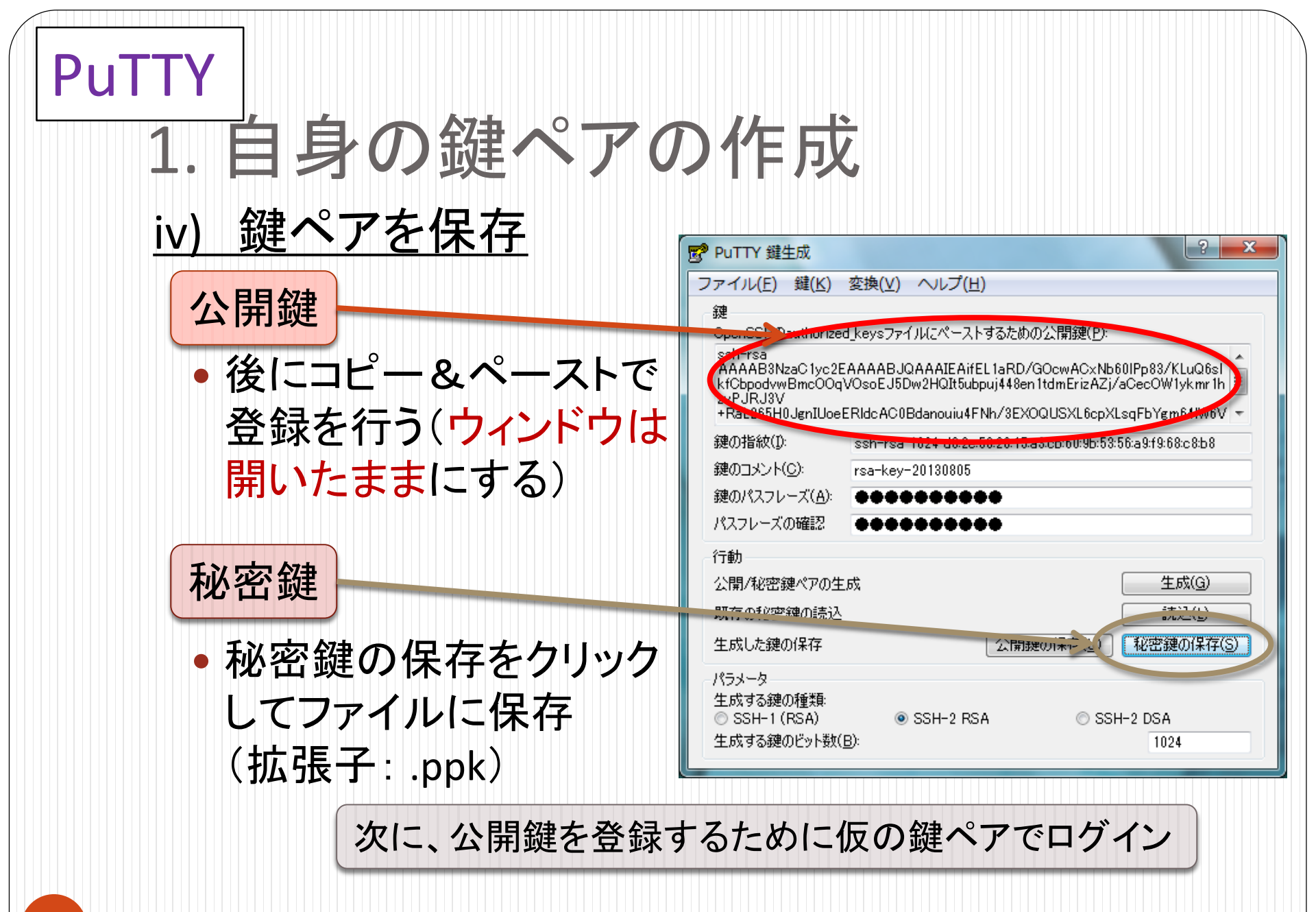

# PuTTY

# 2. 仮の鍵ペアでログイン

- 指定の場所より秘密鍵をダウンロードしておく
- PuTTY を起動

り <u>ホスト名を入力</u>

pi.ircpi.kobe-u.ac.jp

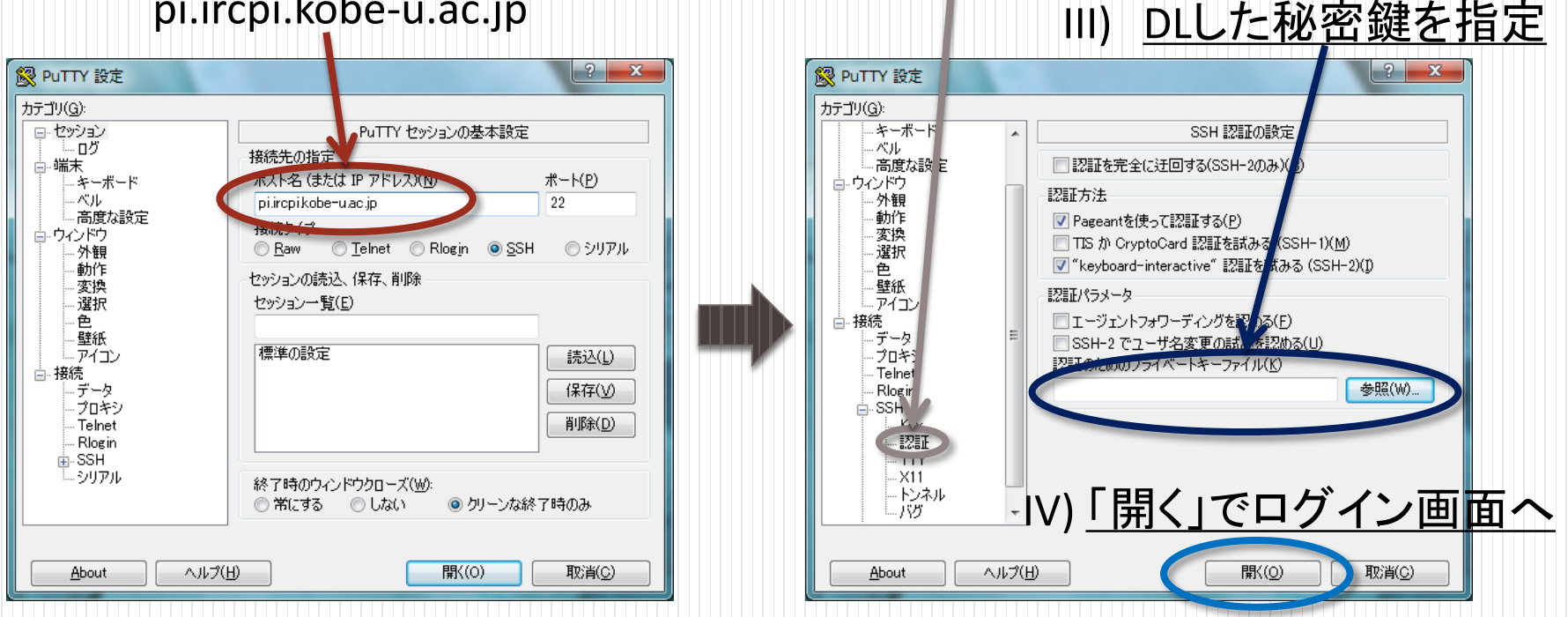

II) 左メニューの[接続]-[SSH]-[認証]を選択

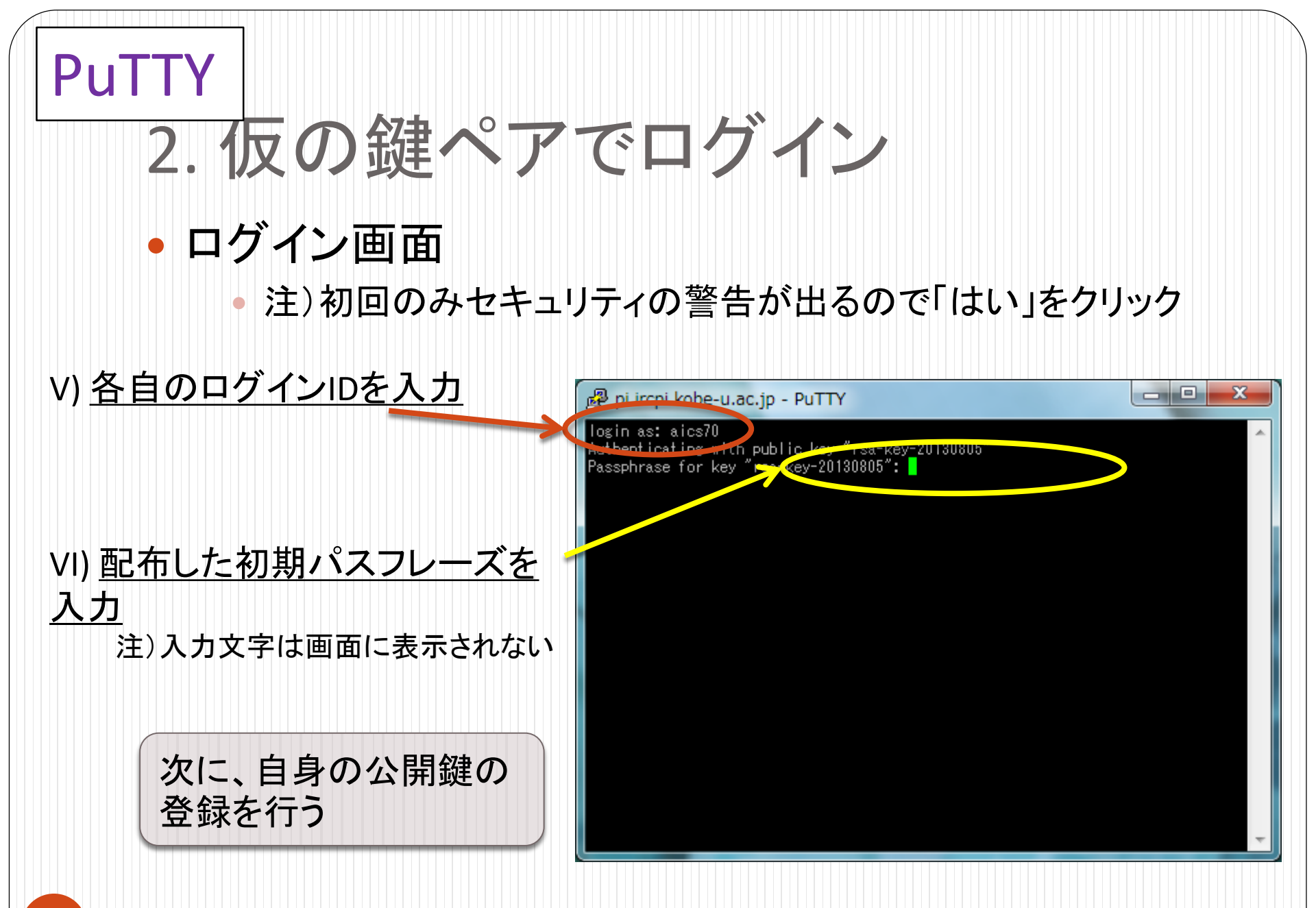

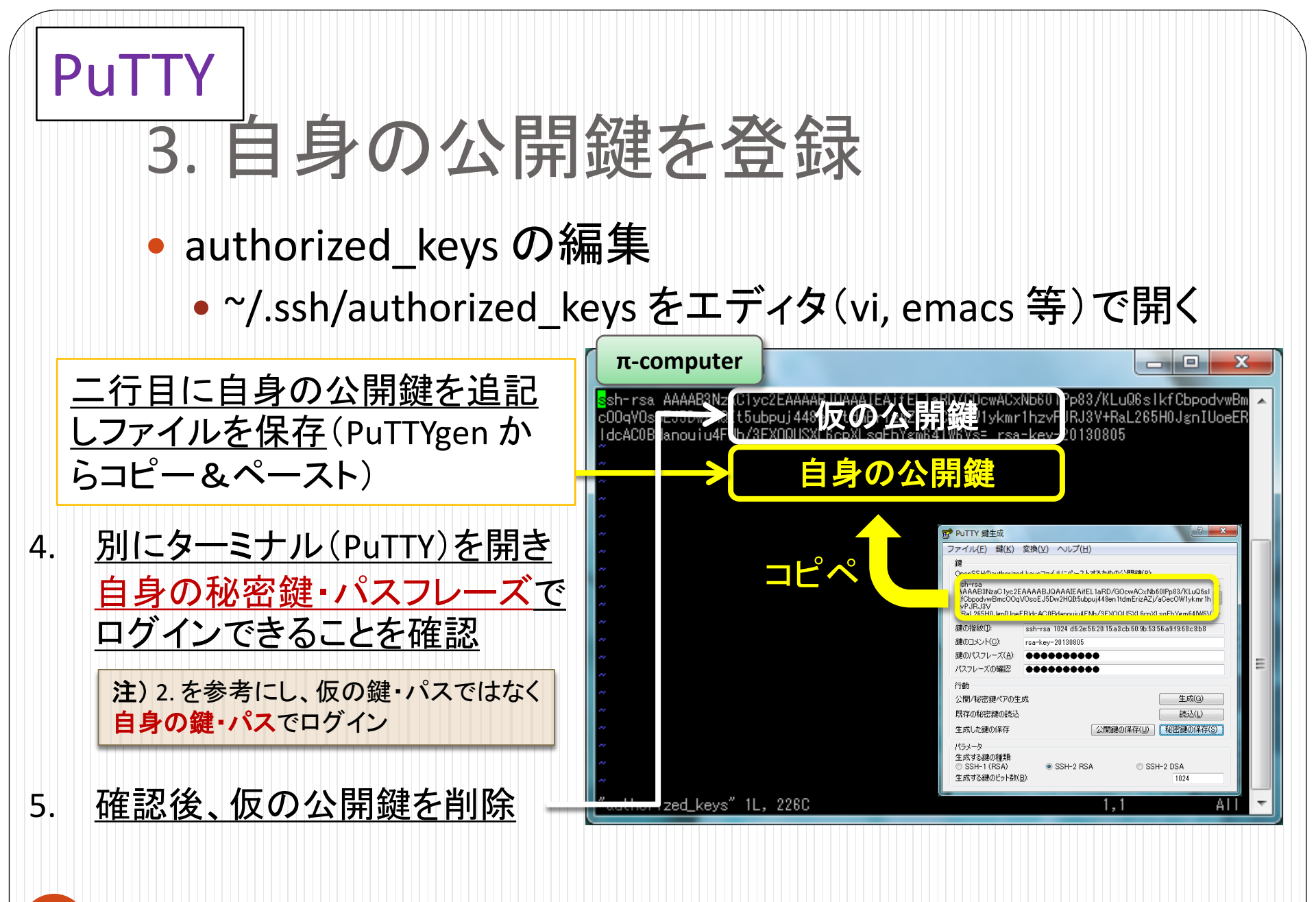

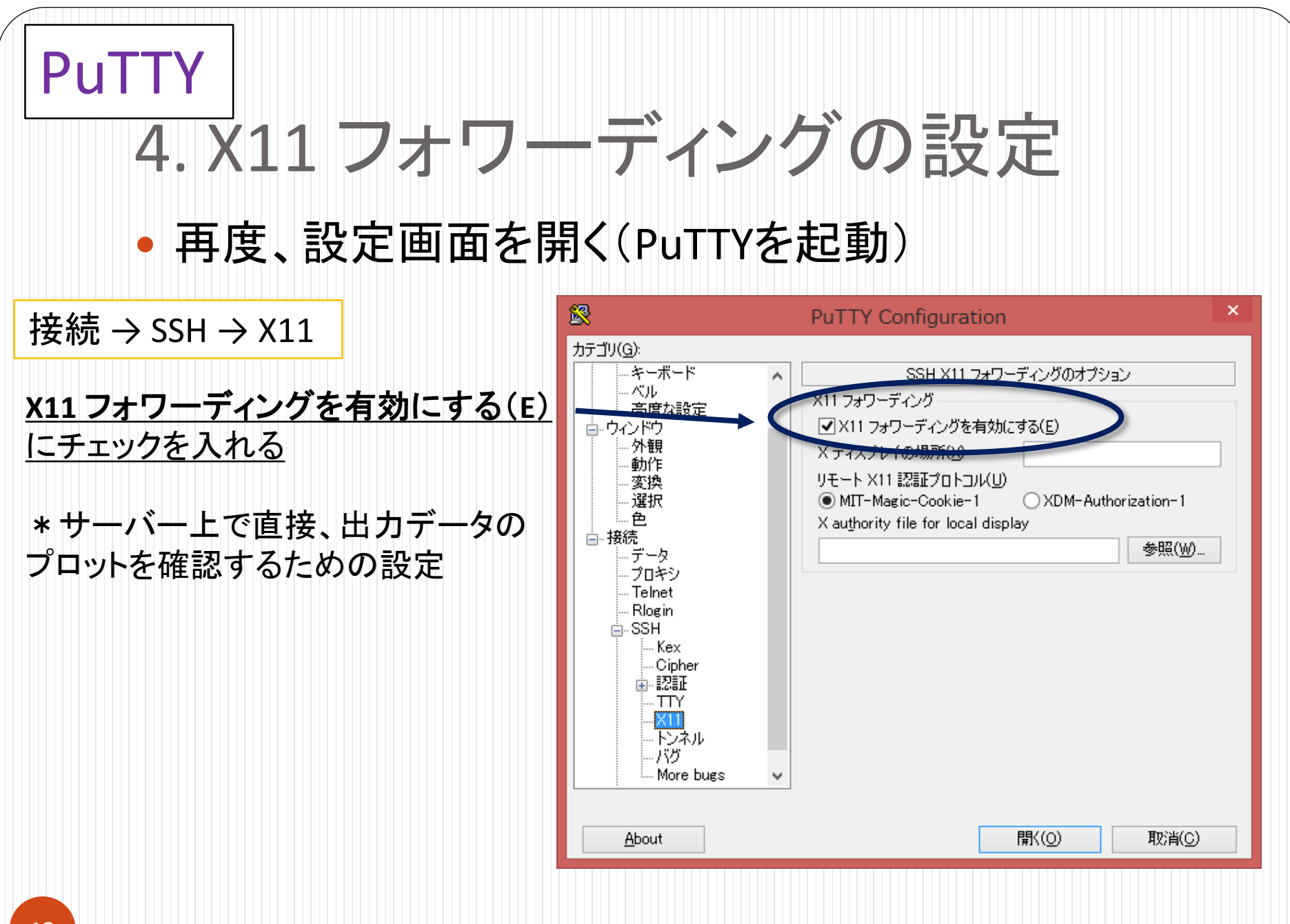

### Cygwin / MobaXterm

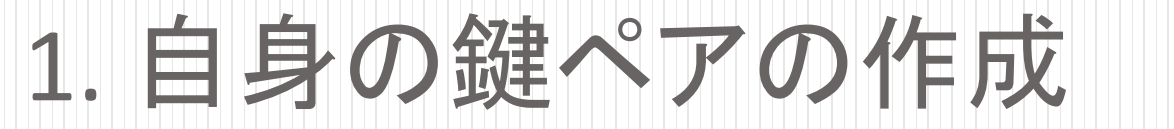

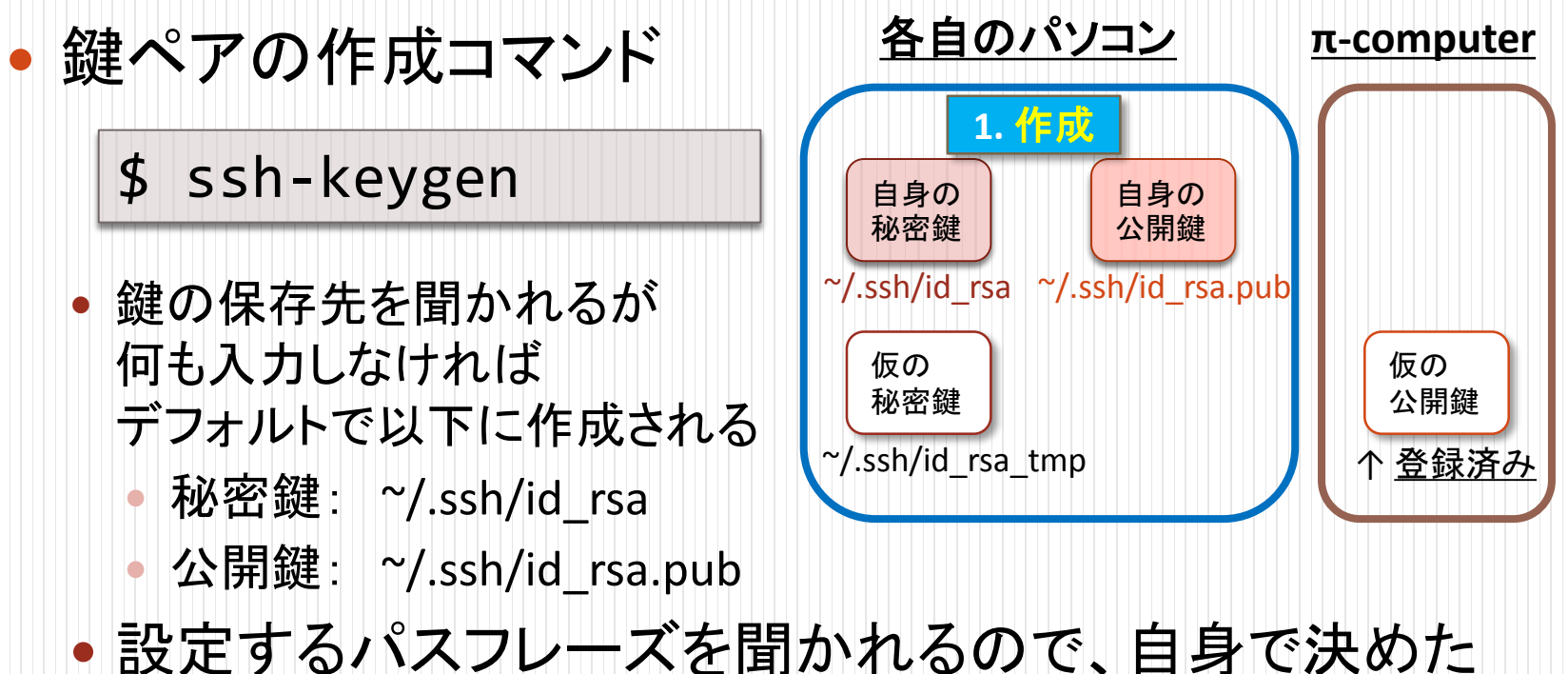

• 設定するハスノレースを聞かれるので、自身で決めた パスフレーズを入力する

次に、公開鍵を登録するために仮の鍵ペアでログイン

### Cygwin / MobaXterm

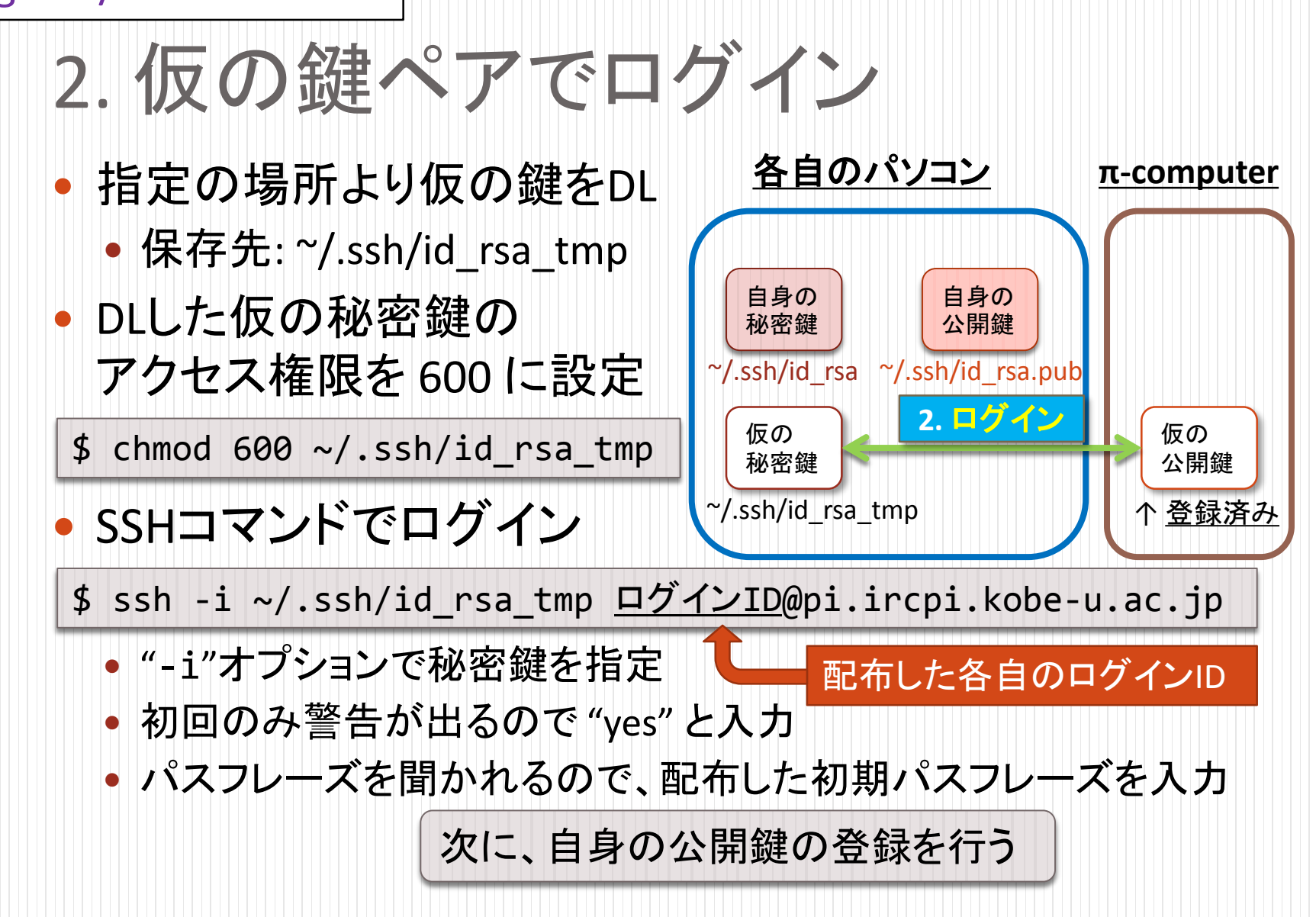

## Cygwin / MobaXterm 3. 自身の公開鍵を登録 • authorized\_keysの編集 ( て-computer 内で) • ~/.ssh/authorized\_keysを エディタ(vi, emacs 等)で開く

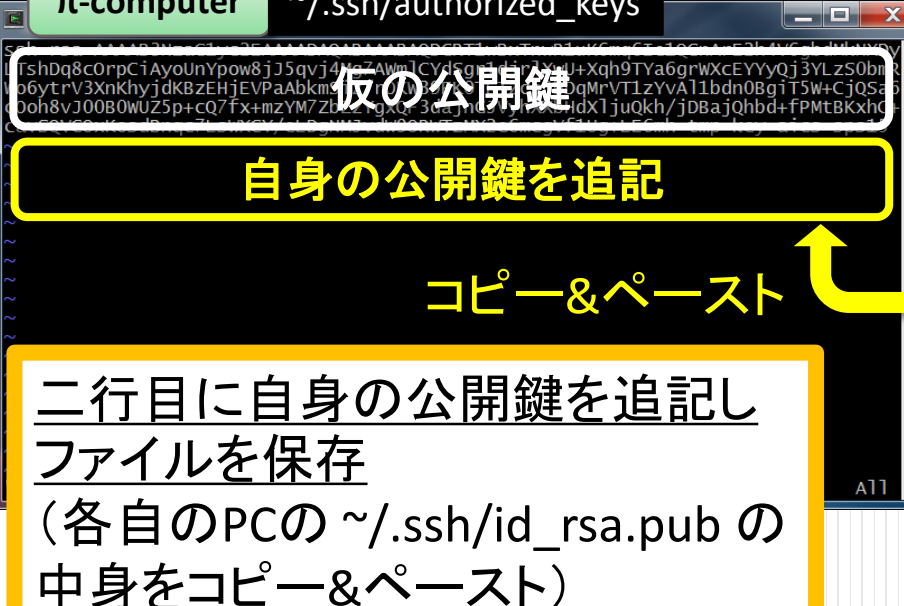

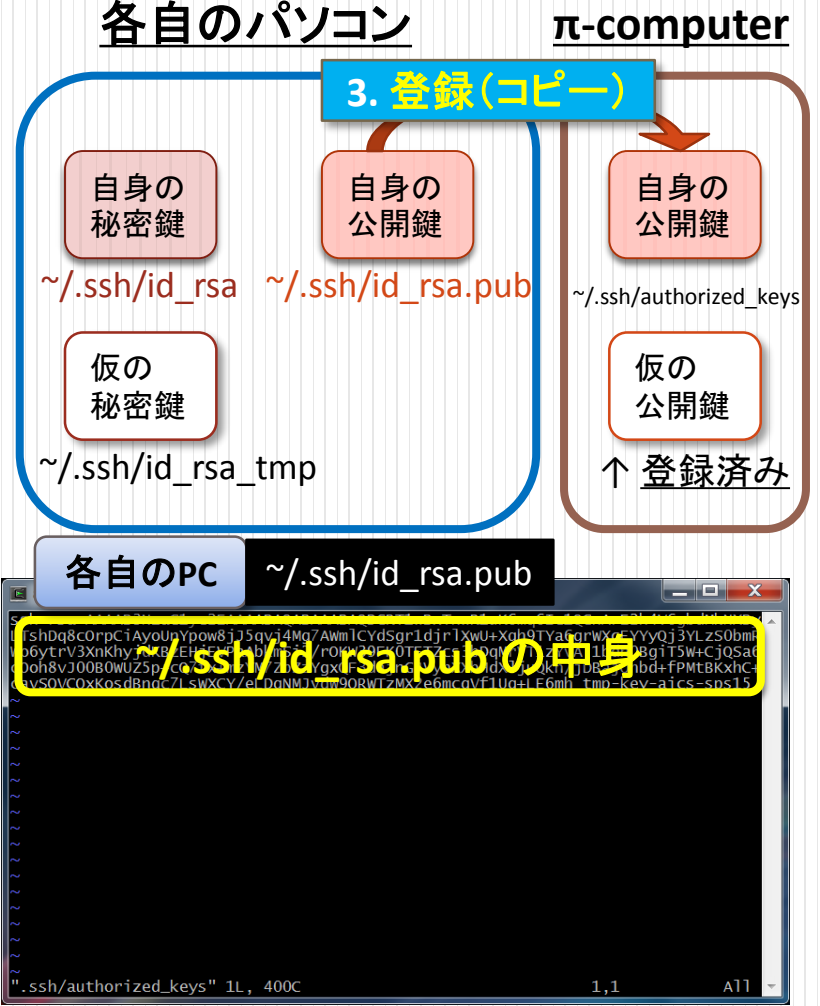

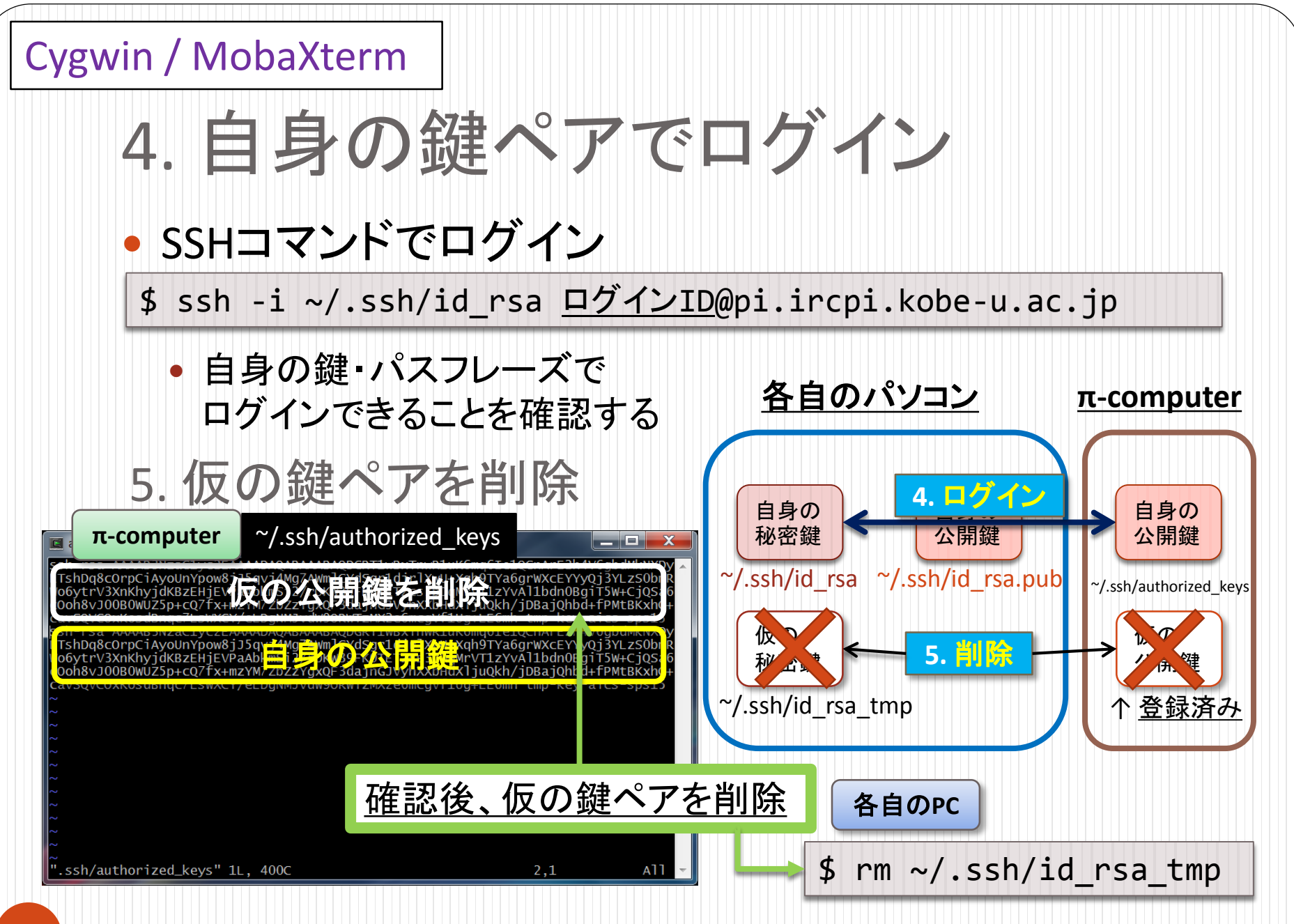